# **TECHNICAL INSTRUCTIONS TO APPLY FOR REGISTRATION UNDER OSCOTP**

With effect from 13.07.2021, the Registration under Odisha State Council For occupational Therapy & Physiotherapy (OSCOTP) can be done online simply in following steps which are as under.

Online payment of requisite fees for different type of Registration i.e New Registration (inside State and Outside State) and additional registration.

|                |     |                                    | Additional                                                 | Renewal of registration                                        |                                                                                   |                                                     |  |
|----------------|-----|------------------------------------|------------------------------------------------------------|----------------------------------------------------------------|-----------------------------------------------------------------------------------|-----------------------------------------------------|--|
| Registration   |     | New<br>Registratio<br>n Price (Rs) | qualification<br>Registration.<br>Price (Rs)<br>(MPT, PhD) | Before the<br>date expiry<br>of<br>registration.<br>Price (Rs) | Within 1<br>month after<br>the date of<br>expiry of<br>registration<br>Price (Rs) | For<br>duplicate/<br>defaced/<br>lost<br>Price (Rs) |  |
| In side odisha | BOT |                                    |                                                            |                                                                |                                                                                   |                                                     |  |
|                | BPT | 2000                               | 1000                                                       | 1000                                                           | 1500                                                                              | 500                                                 |  |
| Outside odisha | BOT |                                    |                                                            |                                                                |                                                                                   |                                                     |  |
|                | BPT | 3000                               |                                                            |                                                                |                                                                                   |                                                     |  |

**N.B:-** Renewal of Registration beyond one month from the date of expiry of registration shall be treated as fresh/ new registration.

Steps in Online application for Registration under OSCOTP

- Step-1 Pay the requisite fees online through SB Collect
- Step-2 Scan Passport Size Photograph, Signature, Certificates etc and Merge as per instructions
- Step-3 Apply Online
- Step-4 View Status /Chk your application Status after 2 weeks
- Step-5 -If Status showing objected, then Comply with deficiencies
- Step-6 -If status if verified Ok, Don't click anywhere, wait till status get changed to Approved
- Step-7 -If status showing as Approved, then, Click Download Certificate and Take Colour print out

N.B:- If you are following the instructions given & still not able to apply online, and getting some technical errors, then, Type all the information in a word format and mail it attaching all scan copies to OSCOTP Council email. Don't Copy and Paste the scan copies in the word format. Send as attachments separately with word format.

Step-1 : How to Pay Online the Registration fees through SB Collect ?

- 1) Click on the link pay Online and the following page will be opened.
- 2) Click the Check Box and then Click Proceed

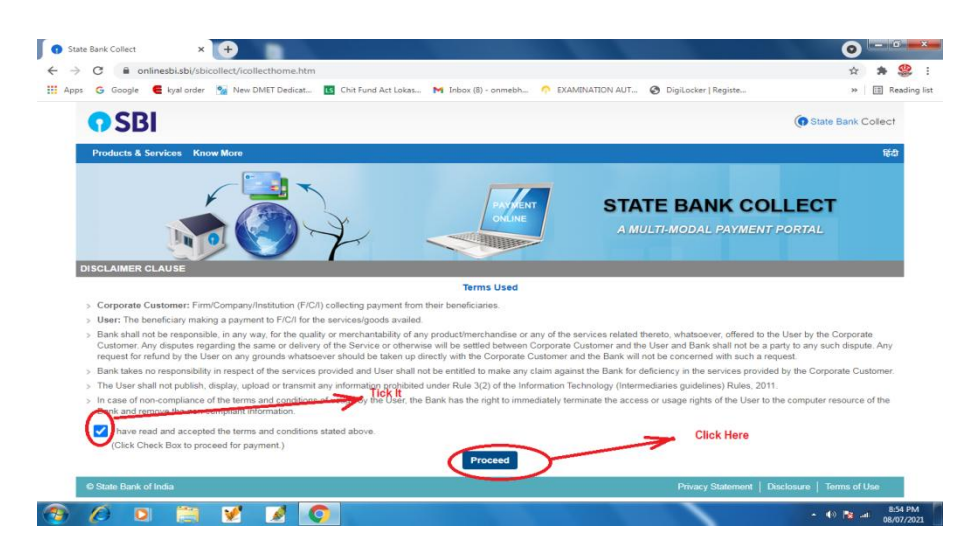

- 3) After Clicking on Proceed..the following page will appear.
- 4) Select State of Corporation / Institution as Odisha
- 5) Select Type of Corporate / Institution as Govt. Department
- 6) Then Click Go

| <b>O</b> SBI                                                                                                    |                                                                                                   |                                                    | ( State Bank Collect     |
|----------------------------------------------------------------------------------------------------|---------------------------------------------------------------------------------------------------|----------------------------------------------------|--------------------------|
| State Bank Collect - State Bank Mops                                                                                                    |                                                                                                   |                                                    |                          |
| State Bank Collect / State Bank Collect                                                                                                    |                                                                                                   |                                                    | G• E                     |
| State Bank Collect                                                                                                    |                                                                                                   | 0                                                  | 8-Jul-2021 [08:51 PM IST |
| Select State and Type of Corporate / Institution                                                                                                    |                                                                                                   |                                                    |                          |
| State of Corporate / Institution *                                                                                                    | Odisha •                                                                                          |                                                    |                          |
| Type of Corporate / Institution *                                                                                                    | Govt Department                                                                                   |                                                    |                          |
|                                                                                                    | Go                                                                                                |                                                    |                          |
| <ul> <li>Mandatory fields are marked with an aster</li> <li>State Bank Collect is a unique service for particular service for particular</li></ul> | $k \ (\mbox{``})$ aying online to educational institutions, temples, charities and/or any other c | orporates/institutions who maintain their accounts | with the Bank.           |
| © State Bank of India                                                                                                    |                                                                                                   | Privacy Statement   Discl                          | osure   Terms of Use     |
|                                                                                                    |                                                                                                   |                                                    |                          |
|                                                                                                    |                                                                                                   |                                                    |                          |

- 7) After Clicking Go..the following page will appear
- 8) Select Govt. Department Name as Occupational Therapy and Physiotherapy
- 9) Then Click Submit

| 🕻 Apps 🕝 Google 🧲 kyal order 🛐 New DMET        | Dedicat 🖪 Chit Fund Act Lokas 🍽 Inbox (8) - onmebh 🥎 EKAMINATION AUT 📀 Digilocker   Registe | >> 🗉 Reading li                  |
|------------------------------------------------|---------------------------------------------------------------------------------------------|----------------------------------|
| <b>O</b> SBI                                   |                                                                                             | State Bank Collect               |
| State Bank Collect - State Bank Mops           |                                                                                             |                                  |
| State Bank Collect / State Bank Collect        |                                                                                             | 🕞 Exit                           |
| State Bank Collect                             |                                                                                             | 08-Jul-2021 [08:52 PM IST]       |
| Select from Govt Department                    |                                                                                             |                                  |
| Govt Department Name *                         | OCCUPATIONAL THERAPY AND PHYSK -                                                            |                                  |
|                                                |                                                                                             |                                  |
|                                                | DMLT DMRT COUNCIL DMET ODISHA                                                               |                                  |
| Mandatory fields are marked with an asteri     | sk (*) ICAR CIFA                                                                            | Click Here                       |
| © State Bank of India                          | ICAR INDIAN INSTITUTE OF SOIL WATER CONSERVATION                                            | Disclosure   Terms of Use        |
|                                                | MISSION ZERO F                                                                              |                                  |
|                                                | CCCUPATIONAL THERAPY AND PHYSIOTHERAPY                                                      |                                  |
|                                                | ODISHA BLDG AND OTHER CONST WORKERS WELFARE BOARD                                           |                                  |
|                                                | ODISHA LOAN STIPEND FUND                                                                    |                                  |
|                                                | ODISHA NURSING BOARD                                                                        |                                  |
|                                                | ODISHA STATE DENTAL COUNCIL                                                                 |                                  |
|                                                | ORISSA STATE BOARD OF MADRASA EDUCATION                                                     |                                  |
| 9 🖉 o 🗎 🗹 🕽                                    |                                                                                             | ▲ 🕪 🃭 📲 8:53 PM<br>08/07/2021    |
| e Bank Collect × +                             |                                                                                             | 0 📼                              |
| C onlinesbi.sbi/sbicollect/payment/lis         | tinstitution.htm                                                                            | x *                              |
| 🔓 Google 🛛 🧲 kyal order 💁 New DMET Dec         | licat 📧 Chit Fund Act Lokas M Inbox (8) - onmebh 介 EXAMINATION AUT 🤣 DigiLocker   Regis     | te » 🖽 R                         |
| <b>O</b> SBI                                   |                                                                                             | State Bank Collect               |
| State Bank Collect - State Bank Mops           |                                                                                             |                                  |
| State Bank Collect / State Bank Collect        |                                                                                             | 🕒 Exi                            |
| State Bank Collect                             |                                                                                             | 08-Jul-2021 [08:50 PM IST]       |
| Select from Govt Department                    |                                                                                             |                                  |
| Govt Department Name *                         | OCCUPATIONAL THERAPY AND PHYSIC -                                                           |                                  |
|                                                | Submit Back                                                                                 |                                  |
| Mandatory fields are marked with an asterisk ( | Э                                                                                           |                                  |
| © State Bank of India                          | Privacy State                                                                               | ment   Disclosure   Terms of Use |
|                                                |                                                                                             |                                  |

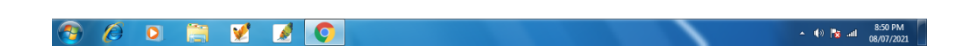

10) After Clicking Submit...the following page will appear.

11) Here under payment Category, select Registration Fees

| State Bank Collect ×                                                                          | +                                                                                                    |                                          |                        |
|-----------------------------------------------------------------------------------------------|----------------------------------------------------------------------------------------------------|------------------------------------------|------------------------|
| Apps G Google C kyal order                                                                    | 🛛 New DMET Dedicat 🚺 Chit Fund Act Lokas M Inbox (8) - onmebh 🦸                                                       | 🏠 EXAMINATION AUT 📀 DigiLocker   Registe | > 🕅 Reading            |
| <b>O</b> SBI                                                                                  |                                                                                                    | (                                        | State Bank Collect     |
| State Bank Collect - State I                                                                  | ank Mops                                                                                                    |                                          |                        |
| State Bank Collect / State Bank                                                               | Collect                                                                                                    |                                          | 🕒 Exit                 |
| State Bank Collect                                                                            |                                                                                                    | 08-Ju                                    | ul-2021 [08:51 PM IST] |
|                                                                                               | OCCUPATIONAL THERAPY AND PHYSIOTHERAPY<br>Directorate of Medical Education and Training, Heads of Department Building | ≱., Bhubaneswar-751001                   |                        |
| Provide details of payment                                                                    |                                                                                                    |                                          |                        |
| Select Payment Category *                                                                     | Select Category 🔹                                                                                                    | Clinic I have                            |                        |
| Mandatory fields are marked     The payment structure docum     Date specified(if any) should | ith an asterisk (*)                                                                                                   |                                          |                        |
| State Bank of India                                                                           |                                                                                                    | Privacy Statement   Disclosu             | re   Terms of Use      |
|                                                                                               |                                                                                                    |                                          |                        |

12) After selecting the Registration Fees, the following page will appear.

| 🕤 State Ban  | k Collect × +                                                          |                                                           |                                                      | Street, Square,          | -            |                   | _                      | 0          |                      | ×    |
|--------------|------------------------------------------------------------------------|-----------------------------------------------------------|------------------------------------------------------|--------------------------|--------------|-------------------|------------------------|------------|----------------------|------|
| ← → C        | i onlinesbi.sbi/sbicollect/p                                           | ayment/showpaymentde                                      | tails.htm                                            |                          |              |                   |                        | <b>†</b>   | * 🙆                  | :    |
| III Workshop | on Publi 😵 Marley Watkins do                                           | d JAMOVI TUTORIALS                                        | O Therizing Literature                               | Theory Find for Lite     | 🕖 jamovi     | New Control Panel | 🎲 District-wise Key In | 39         | Reading              | list |
|              | ALL REAL                                                               |                                                           |                                                      |                          |              |                   |                        |            |                      | *    |
|              | Provide details of payment                                             |                                                           |                                                      |                          |              |                   |                        |            |                      |      |
|              | Select Payment Category *                                              | REGIS                                                     | TRATION FEES                                         |                          |              |                   |                        |            |                      | ÷    |
|              | NAME                                                                   | pch                                                       |                                                      |                          |              |                   |                        |            |                      |      |
|              | MOBILE NO *                                                            | 9776040                                                   | 400                                                  |                          |              |                   |                        |            |                      |      |
|              | E MAIL ID *                                                            | pepradh                                                   | an@rediffmail.com                                    |                          |              |                   |                        |            |                      |      |
|              | TYPE OF FEES *                                                         | DUPLIC                                                    | ATE REGN -                                           |                          |              |                   |                        |            |                      |      |
|              | NEW REGISTRATION FEE                                                   | 2000                                                      | -                                                    |                          |              |                   |                        |            |                      |      |
|              | RENEWAL REGISTRATION FEI                                               | 1000                                                      | -                                                    |                          |              |                   |                        |            |                      |      |
|              | ADDITIONAL REGISTRATION F                                              | EE 0                                                      |                                                      | Fixed:Rs.1000            |              |                   |                        |            |                      |      |
|              | DUPLICATE REGISTRATION FI                                              | 0 0                                                       |                                                      | Fixed:Rs.500             |              |                   |                        |            |                      |      |
|              |                                                                        |                                                           |                                                      |                          |              |                   |                        |            |                      |      |
|              | Remarks                                                                |                                                           |                                                      |                          |              |                   |                        |            |                      |      |
|              | Please enter your Name, Date of<br>This is required to reprint your e- | Birth (For Personal Bank<br>ecceipt / remittance(PAP) for | ing) / Incorporation (Fo<br>arm, if the need arises, | r Corporate Banking) & N | fobile Numbe | r.                |                        |            |                      |      |
| 😗 🌔          | ) 📋 🖸 🔘                                                                | 6                                                         |                                                      |                          |              |                   |                        | - P 🗑 al i | 0 20:45<br>13/07/202 | a 🚺  |

- 13) The above page will appear
- 14) Fill up your Full Name, Mobile Number, e-mail ID here (all are compulsory)
- 15) Select the Type of Fees....means which kind of Registration you are applying for and proceed further

Step-2: Scanning the Photo, Signature, Certificates etc and Merging them as per requirement?

1) Keep the following documents ready for Scanning

- a) Passport Size Colour Photo
- b) Full Signature in a white paper
- c) Original Pass-out Degree Certificate
- d) Original Internship Completion Certificate
- e) Original Resident Certificate from Tehsildar
- f) Original Adhar Card
- g) Original Affidavit

#### **Documents required for Online application ?**

#### A. For Fresh / New Registration

- **a.** Requisite payment
- **b.** Scan copy of passport size color photo
- c. Scan copy of Full Signature
- d. Merged Scan copy of Pass out Certificate & Completion of Internship Certificate & Affidavit

e. Merged Scan copy of Permanent Resident Certificate from Tehsildar and Adhar Card

# B. For Renewal Registration those whose validity of Registration is expired

- a. Requisite payment
- b. Scan copy of passport size color photo
- **c.** Scan copy of Full Signature
- d. Merged Scan copy of Pass out Certificate & Existing Registration Certificate from OSCOTP
- e. Merged Scan copy of Permanent Resident Certificate from Tehsildar and Adhar Card

# C. For Registration of Additional Qualification / Additional Registration

- a. Requisite payment
- **b.** Scan copy of passport size color photo
- c. Scan copy of Full Signature
- d. Merged Scan copy of Additional Qual. Certificate & Existing Registration & Affidavit
- e. Merged Scan copy of Permanent Resident Certificate from Tehsildar and Adhar Card

# D. For Duplicate Registration

- **a.** Requisite payment
- **b.** Scan copy of passport size color photo
- c. Scan copy of Full Signature
- d. Merged Scan copy of Pass out Certificate & Existing Registration & Affidavit
- e. Merged Scan copy of Permanent Resident Certificate from Tehsildar and Adhar Card

# How to Fix the Scanned Documents for better uploading ?

- I. Scan Passport Photo, Signature, Certificates all in .jpg / .jpeg formats only (No other formats applicable)
- II. Size of Passport Size photo graph should be 250 px (height) and 200 px (width) in pixel terms and should be within 50 Kb
- III. Size of Full Signature should be 50 px (height) and 250px (width) in pixel terms and should be within 20 Kb
- IV. Size of Certificates/Affidavit should be 700 px (height) and 600px (width) in pixel terms and should be within 100 Kb
- V. Size of Resident Certificates/Adhar card should be 700 px (height) and 600px (width) in pixel terms and should be within 100 Kb

# How to Merge Scanned Documents for Uploading?

# To merge the 2 or 3 scan copies in to one, please follow the following procedure.

(1) Click on the free website link (https://products.aspose.app/pdf/merger/jpg-to-jpg) or open Google and write "merge jpeg" and u can get the linked website (https://products.aspose.app) or any similar website having the option to merge 2 or 3 .jpeg files

- (2) then follow the available options to merge the the scan .jpeg files in to one file
- (3) Download the merged .jpeg file and upload the same merged file in the place of Upload Merged Files

#### Step-3 : Apply Online for Registration ?

The below information from **a**- to-**w** are compulsory for all kind of Applicants.

- (a) Select the type of application that you want to apply from the given drop down Drop down- New or Fresh Registration / Renewal Registration/ Additional Registration / Duplicate Registration
- (b) Select the Course you have passed out from the given drop down

Drop down – BPT- Bachelor in Physiotherapy / MPT- Master in Physiotherapy / BOT- Bachelor in Occupational Therapy/ MOT- Masters in Occupational Therapy / PhD (\*\*Here select the Course against which you are applying for registration)

- (c) Please enter the Name of the Specialty, if any (For MPT/MOT /Higher Qualification)
- (d) Please select the year of passing of the Course from drop down
- (e) Please select the Name of the Institution from which you have passed out In the list of Institutions in the drop down, only Affiliated Colleges from Odisha State is given. If you have passed out from any Institute outside Odisha/Inside Odisha State, then select Other Institute outside Odisha/Other Institute Inside Odisha
- (f) If selected Other Institute outside / Inside Odisha, then enter the name of the Institute
- (g) Enter the Online payment reference number generated like DUBXXX or similar reference no
- (*h*) Enter the SB Collect Reference Number (if you are getting a different reference number, or enter the above same reference number again, but do not leave it blank)
- (i) Enter the amount that you have paid for Registration
- (j) Please enter the date of payment (dd/mm/yyyy)
- (k) Enter your full Name (All in Capital letter as per matriculation certificate)
- (I) Enter your father's Name (All in Capital letter as per matriculation certificate)
- (m) Enter your Mother's Name (All in Capital letter as per matriculation certificate)
- *(n)* Enter your Date of Birth (dd/mm/yyyy) as per matriculation certificate. Other format like dd-mm-yyyy or dd.mm.yyyy or dd-mmm-yy etc will show error.
- (o) Select your gender from the given drop down
- (p) Enter your Permanent Address details (Do not put any special characters like !@#\$5^7\*"'.)
- (q) Enter your valid Mobile Number (Prefer to give Whatsapp / Instagram Number)
- (r) Please enter your email id (This email ID will be your login ID in future to download certificate)
- (s) Please write your Nationality / Citizen like Indian
- (t) Please enter the date of admission / Joining in the Training \* (*Degree against which you are applying for Registration*)
- (u) Please enter your professional Address (*Do not put any special characters like !@#\$5^7\*''*.). If U do not have any Professional address, you can mention any of your address or Present Address.
- (v) Please enter your Adhar Number (12 digit Adhar number as this will help in saving your issued certificate in Digilocker in future, once it will be integrated with Digilocker Portal)

- (i) Enter existing registration Number issued by OSCOTP
- (ii) Enter existing Registration date (dd/mm/yyyy)
- (iii) Enter the existing Registration validity date (dd/mm/yyyy)

- (w) Enter the Name of the University/Examining Board from which You have passed. Do not put any special character here like aphostofee or !@#\$5^7\*"'etc
- (x) Enter your Date of declaration of your result in (dd/mm/yyyy) format.

#### Uploading of Scan Copies of Documents.

**Common Uploads** :- Photograph and Signature for all type of applications

#### For Fresh / New Registration

- a. Merged Scan copy of Pass out Certificate & Completion of Internship Certificate & Affidavit
- b. Merged Scan copy of Permanent Resident Certificate from Tehsildar and Adhar Card

# For Renewal Registration those whose validity of Registration is expired

- c. Merged Scan copy of Pass out Certificate & Existing Registration Certificate from OSCOTP
- d. Merged Scan copy of Permanent Resident Certificate from Tehsildar and Adhar Card

# For Registration of Additional Qualification / Additional Registration

- e. Merged Scan copy of Additional Qual. Certificate & Existing Registration & Affidavit
- f. Merged Scan copy of Permanent Resident Certificate from Tehsildar and Adhar Card

#### For Duplicate Registration

- g. Merged Scan copy of Pass out Certificate & Existing Registration & Affidavit
- h. Merged Scan copy of Permanent Resident Certificate from Tehsildar and Adhar Card

After fill up of all the information as described above, Click on Finally Submit and You will be shown **"NO STATUS UPDATED**". After Finally submission of the application form, an Application number will be generated automatically. And you will be redirected to a control panel of your application. **Please Click on the left side link "Application" to take a print out of the filled online application for your reference**.

#### What to do after Online Application ?

After the application is submitted finally and you are allotted with an application number, after few days, preferably one week, please click the link **"Download Certificate"** in the web site and enter your **email ID and date of Birth** as mentioned in the online application form.

Here in your application panel, you can see the status of your application as **"Pending / Verified OK / Object with** some remarks to comply/ Reject / Approved". Once, the application is approved, then you can Click on **"View** Status" Option to view the status of your application or to download your certificate online. It is advised to take a Colour Print out of the downloaded Certificate in a Glossy paper and keep it for use in future.

If your application is objected, then comply with the objection raised by the OSCOTP and email the compliances to the given email address mentioning your application number.

If application is verified OK, then do not refresh or do not act on the application panel. Better wait a few days more to view the status from Verified OK to Approved and then click on "**Download Certificate**"

\*\*Once you have registered in one email ID & Mobile Number and Bank reference Number, at any case the same email ID / Mobile Number / Bank reference Number will not be registered again or used in another application whatever the status of the application may be. So use a new email ID/ Mobile Number / Bank reference Number for another application irrespective of the status and and type of the application.

Incase any technical problem, mail to-

# oscotpbbsr@gmail.com

Alternatively if you are facing any tech glitz, then just type all relevant data in a word format and mail it along with requisite scan copies separately (don't do copy paste of scan copies in word format) to above email ID. The technical team will take care of your problem within one week.